## Wie du SchulArena.com für dein Lernen an der Sek einsetzen kannst:

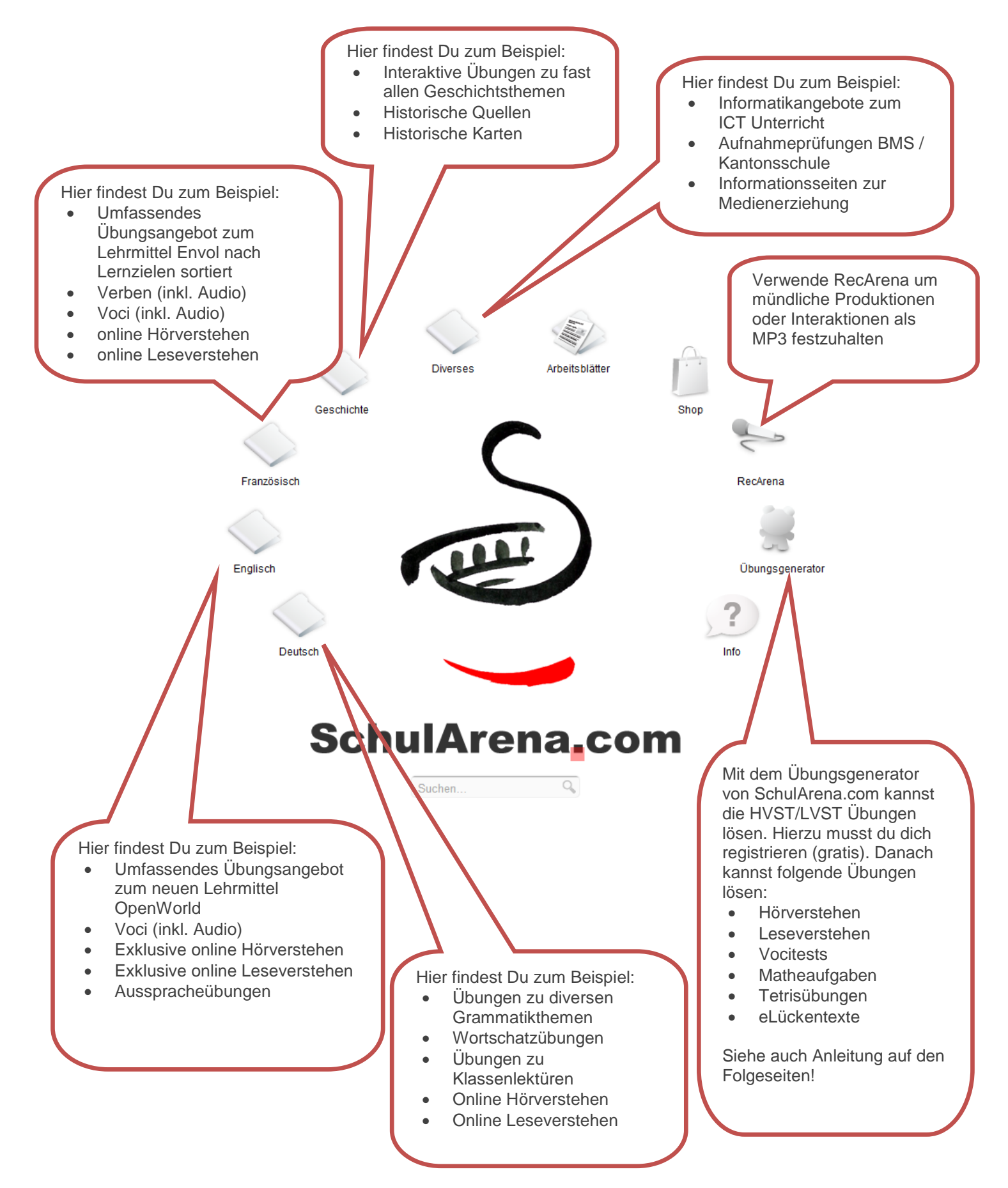

## Verwenden von OnlineUebungen.ch – nichts einfacher als das!

Diese Kurzanleitung soll dir einen Schnell-Überblick über den SchulArena-Übungsgenerator www.onlineuebungen.ch verschaffen.

#### 1. Anmeldung als Schüler

Aus rechtlichen Gründen müssen auch Schüler sich anmelden. Schüler können keine Übungen erstellen. Der Dienst ist 100% kostenlos.

| ) Onlineuebungen - Schul × 🕑                                                                                                    |     |
|----------------------------------------------------------------------------------------------------|-----|
| C  Onlineuebungen.schularena.com/index.php/registrations/register/student                                                                                                    | ☆ 🌂 |
| ے<br>SchulArena.com                                                                                                    | *   |
| Registrieren                                                                                                    |     |
| Liebe Schülerin, lieber Schüler                                                                                                    |     |
| Da diese Übungen Videos, Bilder aber auch MP3 und MP4 Dateien enthalten, musst du dich aus<br>rechtlichen Gründen zuerst registreren. Deine Anmeldung ist köstenlos und nicht an ein Abo<br>gebunden. Deine Daten werden nicht ausgewertet oder weiterverwendet. Wenn du in Zukunft Übungen<br>lösen willst, musst du dich jeweils nur einmal einioggen.<br>Bitte bestätige deine Anmeldung. Hierzu erhältst du eine Email von uns zugestellt. |     |
| Freundliche Grüsse<br>SchulArena.com                                                                                                    |     |
| Vorname                                                                                                    |     |
| Nachname                                                                                                    | 85  |
| Adresse                                                                                                    |     |
| PLZ                                                                                                    |     |
| Ort                                                                                                    |     |
| Schule                                                                                                    |     |
| Email                                                                                                    |     |
| Email bestätigen                                                                                                    |     |
| Neues Passwort                                                                                                    |     |
| Passwort<br>bestätigen                                                                                                    |     |
| Bitte gehen Sin die<br>Zahl 4 als Wort ein                                                                                                    |     |
| Ch habe die AGB gelesen und akzeptiere diese                                                                                                    |     |
| Ragistrieren                                                                                                    |     |

## 2. Login

Wenn man Übungen lösen will muss man sich einloggen. Nur so erhält man Zugriff auf die Dienstleistung.

| 🗅 Onlineuebun | en - Schul × Neuer Tab × 🕀                        |                              |                             |          |
|---------------|---------------------------------------------------|------------------------------|-----------------------------|----------|
| ← → C (       | onlineuebungen.schularena.com/index.php/login     |                              |                             | \$<br>٩, |
|               |                                                   |                              |                             |          |
| C C           |                                                   |                              |                             |          |
|               | SchulArena.cor                                    | m                            |                             |          |
| -             |                                                   |                              |                             |          |
|               | Anmelden                                          |                              |                             |          |
|               | Email                                             |                              | Anmelden Passwort vergessen |          |
|               |                                                   |                              |                             |          |
|               |                                                   |                              |                             |          |
|               | Kostenlose Registrierung für Schüler Kostenlose R | Registrierung für Lehrer AGB |                             |          |
|               |                                                   |                              |                             |          |
|               |                                                   |                              |                             |          |

Das Login setzt sich immer aus deiner angegebenen Emailadresse und einem Passwort zusammen. Es muss daher eine Emailadresse als Benutzername verwendet werden, da dies die einzige 100% eindeutige Erkennungsmethode ist.

### Anmelden

| hans.muster@schularena.com | ][ | Anmelden |
|----------------------------|----|----------|
|----------------------------|----|----------|

Nach erfolgreichem Einloggen präsentiert sich dem User folgender Bildschirm:

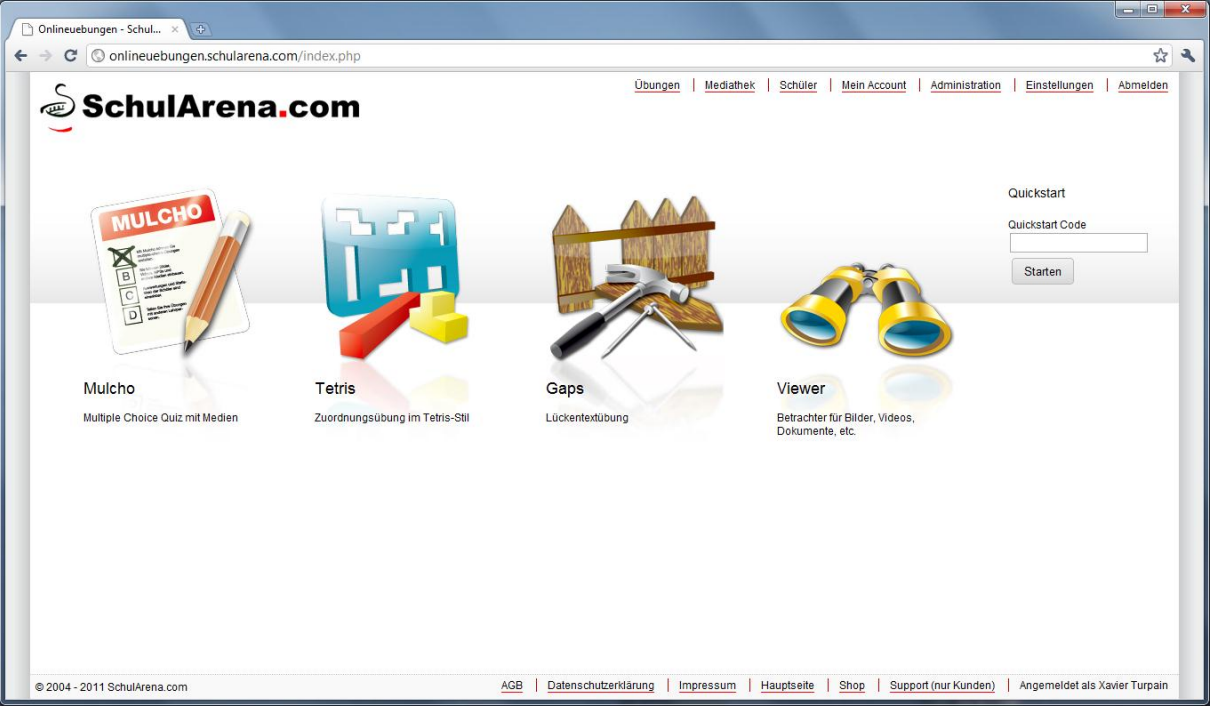

Oben rechts befinden sich die Menupunkte rund um den Account und die Schülerverwaltung. In der Mitte befinden sich die zur Verfügung stehenden Übungstypen.

#### 3. Eine Übung starten

#### 3.1 über die Webseite SchulArena.com starten

In der Regel startest du unsere Übungen von der SchulArena.com Hauptseite aus. Wenn du also zum Beispiel zu Openworld 1 in der Unit 2 ein Listening (Hörverstehen) lösen willst, so musst du hier hin navigieren:

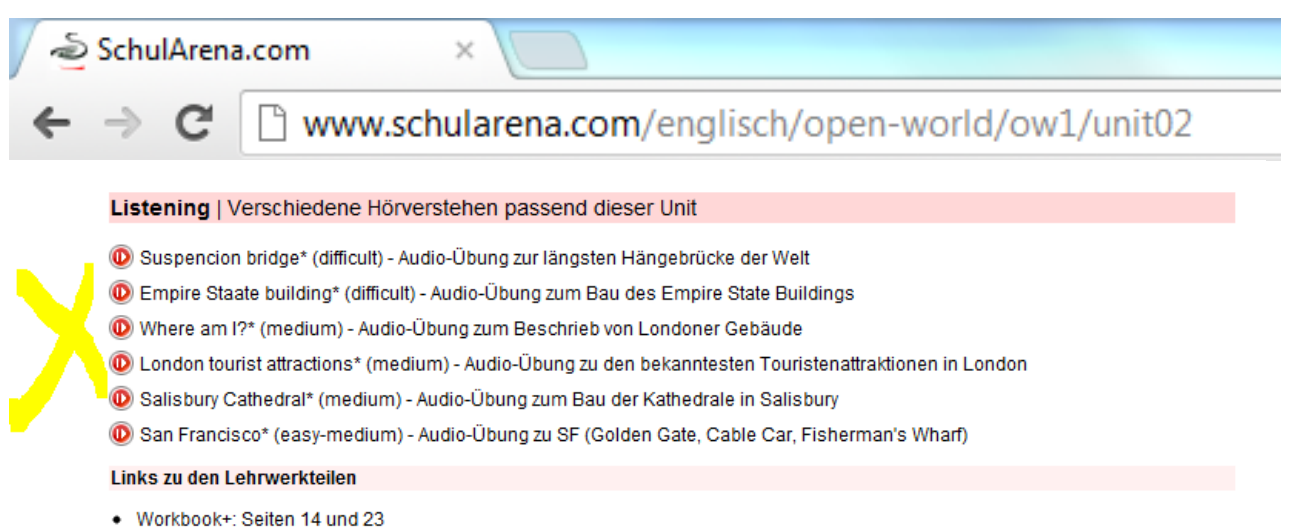

- Student's book: Seiten 14 und 15
- Film clips: Out and about in New York City
- Audio CD: Tracks 6 bis 10

Klickst du nun zum Beispiel auf die Übung "San Francisco" so öffnet sich folgender Screen:

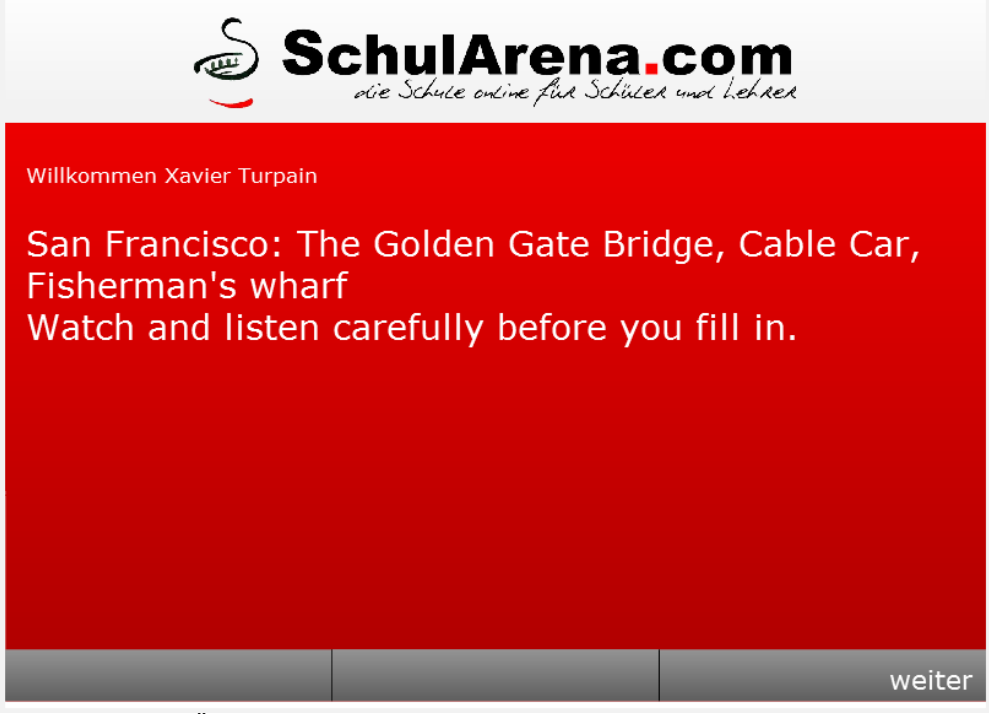

Hier wird dir die Übung kurz beschrieben. Im grauen Balken findest du die Navigationselemente. Klicke nun auf "weiter" und die Übung wird gestartet. In der Regel siehst du nun das multimediale Element der Übung (z.Bsp. Video):

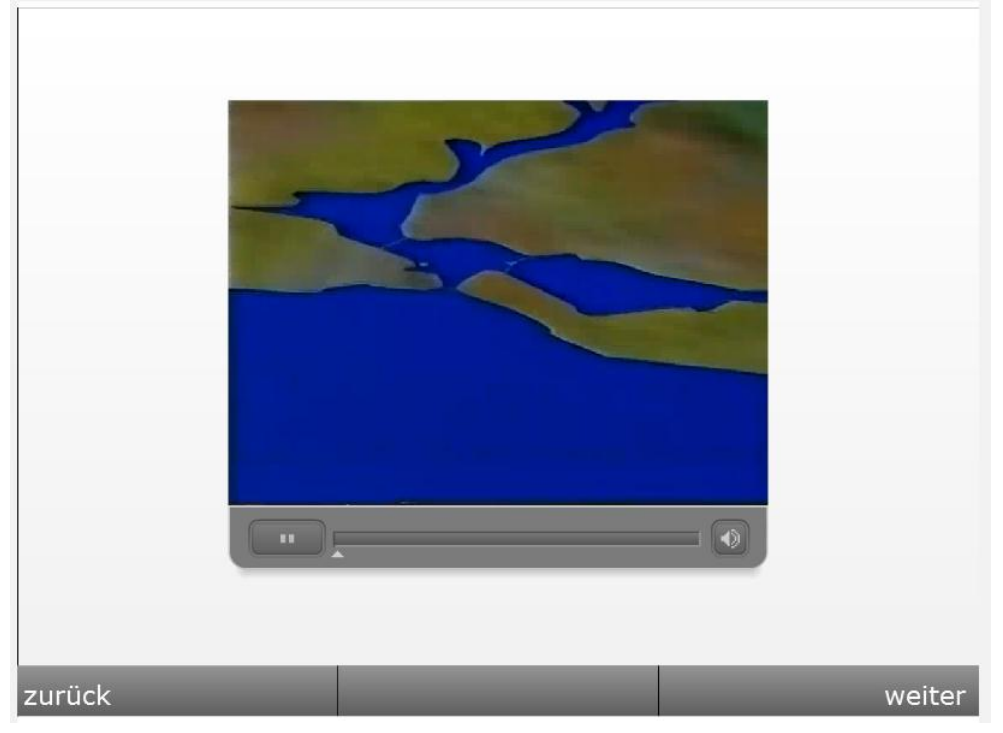

Klickst du erneut auf "weiter", werden dir die Fragen angezeigt (sie Seite 5)

Im roten Balken siehst du jeweils die Frage und im weissen Bereich musst du die Antwort eingeben bzw. bei Mehrfachantworten anklicken.

Wenn du dir eine Szene in der Multimediaeinheit nochmals anschauen möchtest, fährst du mit der Maus in den grauen Bereich. Das Feld "zurück zum Video" wird dir angezeigt.

| San Francisco was founded by two                                                                                                    |                  |        |  |  |
|----------------------------------------------------------------------------------------------------|------------------|--------|--|--|
|                                                                                                    |                  |        |  |  |
|                                                                                                    |                  |        |  |  |
| Gib die Antwort unten                                                                                                    | ein              |        |  |  |
|                                                                                                    |                  |        |  |  |
|                                                                                                    |                  |        |  |  |
| -                                                                                                    |                  |        |  |  |
|                                                                                                    |                  |        |  |  |
|                                                                                                    |                  |        |  |  |
|                                                                                                    | zurück zum Video |        |  |  |
| zurück                                                                                                    | 1/15             | weiter |  |  |
| Hast du alle Fragen beantwortet, so erscheint eine Auswertung. Willst du genau wissen, was du noch falsch gelöst hast, klickst du auf "Statistik". Jetzt siehst du deine Eingaben nochmals. |                  |        |  |  |
| Richtig: 67%                                                                                                    |                  |        |  |  |
| (Frage 4,5,6,8,9,10,11,12,13,14)                                                                                                    |                  |        |  |  |
| Falsch: 20%                                                                                                    |                  |        |  |  |
| (Frage 3,7,15)                                                                                                    |                  |        |  |  |
|                                                                                                    |                  |        |  |  |

# Unbeantwortet: 13%

(Frage 1,2)

| zurück | Statistik | neu starten |
|--------|-----------|-------------|
|        |           |             |

#### 3.2 Eine Übung mit dem Quickcode starten

Dein Lehrer kann dir auch nur den Quickcode einer Übung angeben. Diesen kannst du ganz einfach auf der SchulArena.com Startseite im Suchfeld eingeben:

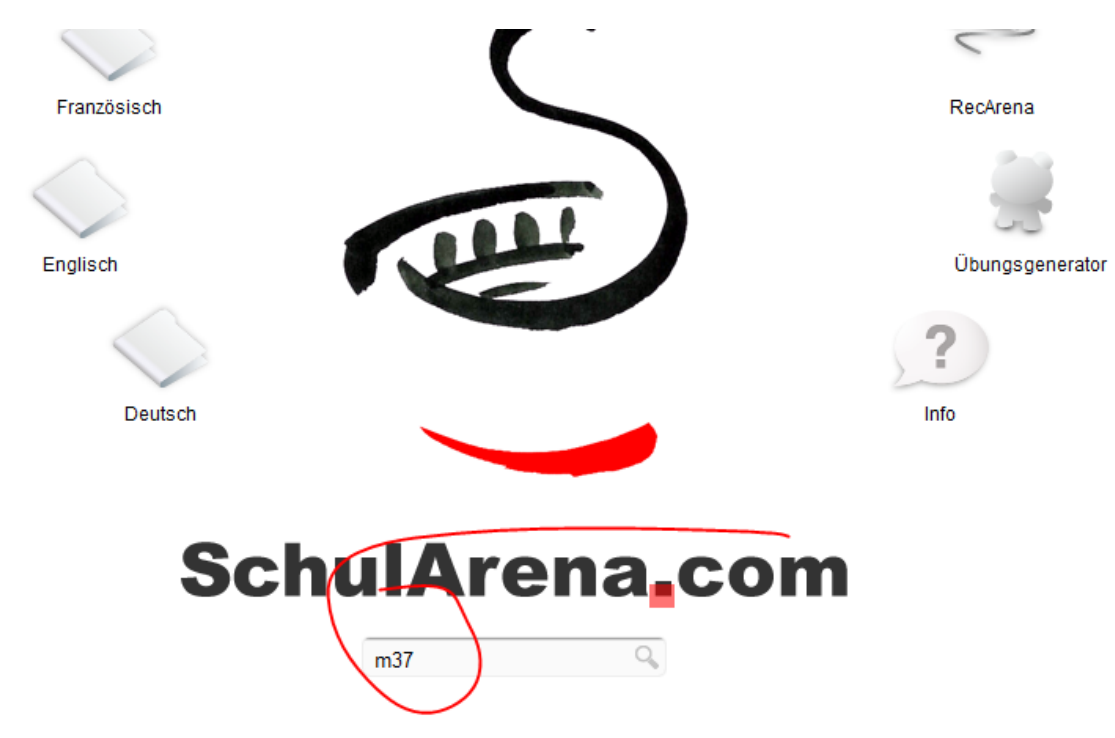

Die Übung startet dann ebenfalls.

#### 4. Support

Es kann immer mal vorkommen, dass eine Übung nicht funktioniert. In der Regel liegt es an einer Einstellung bei deinem Computer.

Wir empfehlen dir den Browser Google Chrome zu verwenden.

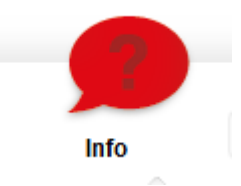

Auf viele Fragen findest du hier eine Antwort:

Klicke in diesem Bereich auf "FAQ". Findst du dort keine Antwort, so komm doch einfach bei mir im Schulzimmer vorbei! Ich helfe dir gerne weiter!

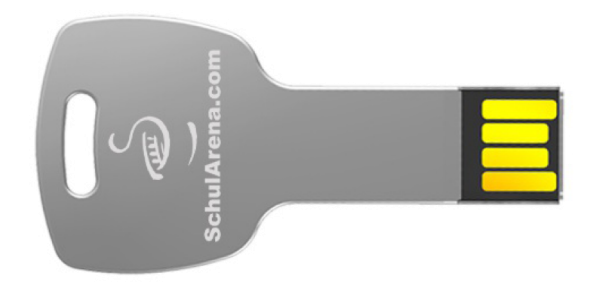